## HDC-2010型 测功机闭环控制器

# 操作手册 Dynamometer Controller Product Manuals

此说明书于2019年12月修订,如有修改,恕不另行通知。

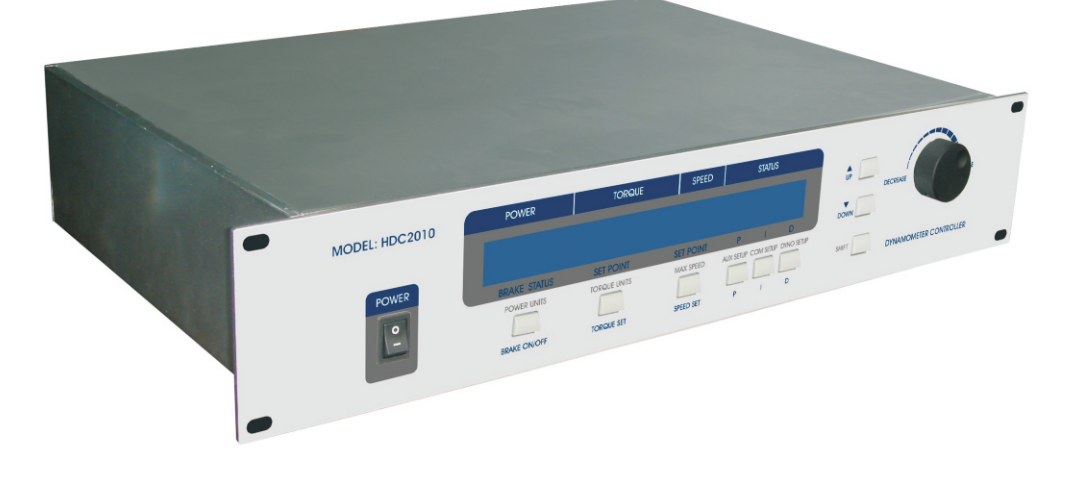

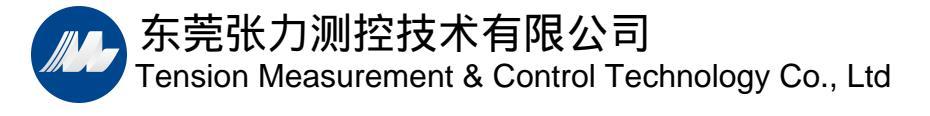

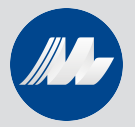

## 磁滞测功机系统安全使用说明及基本操作

#### 一、系统配置

组成:HDC-2010型闭环控制器配套测功机,配套电脑,M-TEST 软件,GPIB卡及GPIB线, 配套夹具及联轴器(亦可客户自备)。

闭环测试系统连接方式如下图:

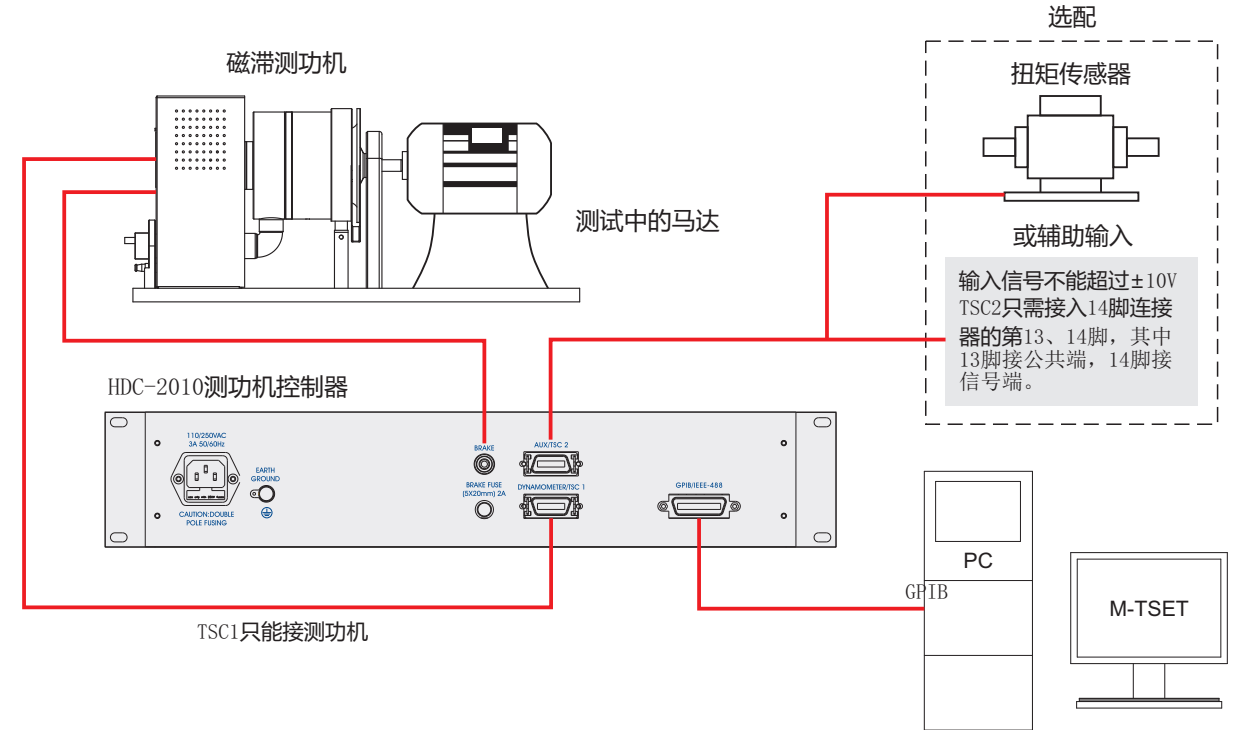

#### 二、硬件使用

#### 1. HDC-2010型闭环控制器

- 1.1 产品验收
- 1.12 请仔细确认包装箱内包含以下部件(如下图),如有缺失,请立即与我公司联系;
- 1.13 请仔细观察产品外观在运输过程中有无破损,如有破损,请立即与我公司联系。

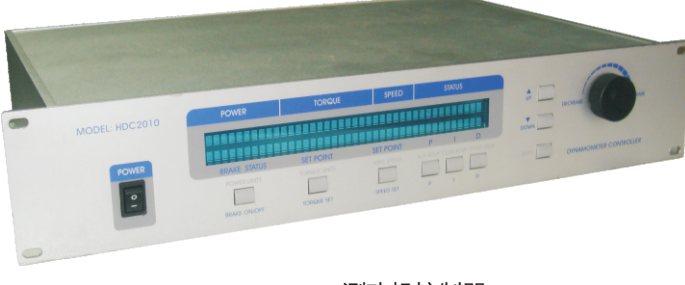

HDC-2010测功机控制器

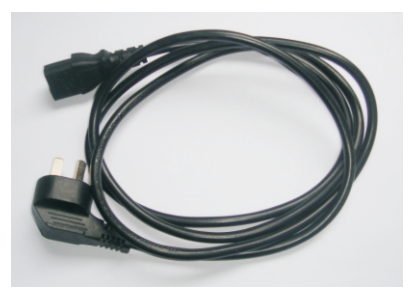

电源线

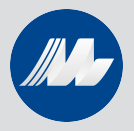

## 测功机闭环控制器系列 **Dynamometer Controller**

#### 1.2 产品规格及参数

| 量程特性   |                       |                                                                    |
|--------|-----------------------|--------------------------------------------------------------------|
| 最大扭矩   | 10,000                | 单位,±5VTSC1,±10VTSC2                                                |
| 最大转速   | 99, 999               | rpm                                                                |
|        | 速度:<br>TSC1:<br>TSC2: | 从10-100,000rpm范围内,精度达到读数的0.01%<br>量程的0.02%(±1mv)<br>量程的0.02%(±2mv) |
| 电气特性   |                       |                                                                    |
| 保险丝(5× | 20mm)                 | 制动器: 2A 250V<br>电源: 3A 250V                                        |
| 功率需求   |                       | 75VA                                                               |
| 电压需求   |                       | 110/250V                                                           |
| 最大恒流输  | 出电压                   | 30VDC                                                              |
| 输入说明   |                       |                                                                    |
| 最大输入扭  | 矩                     | TSC1: ±5V<br>TSC2: ±10V                                            |
| 使用环境   |                       |                                                                    |
| 工作温度   |                       | 5-40 °C                                                            |
| 相对湿度   |                       | <80%                                                               |
| 温度系数   |                       | 两个通道在输入5V电压时,温度每变化1°,<br>扭矩则变化其量程的0.004%                           |

| 尺寸与 | 重量    |
|-----|-------|
| 宽度  | 483mm |
| 高度  | 89mm  |
| 进深  | 302mm |
| 重量  | 4 k g |

#### 1.3 前面板

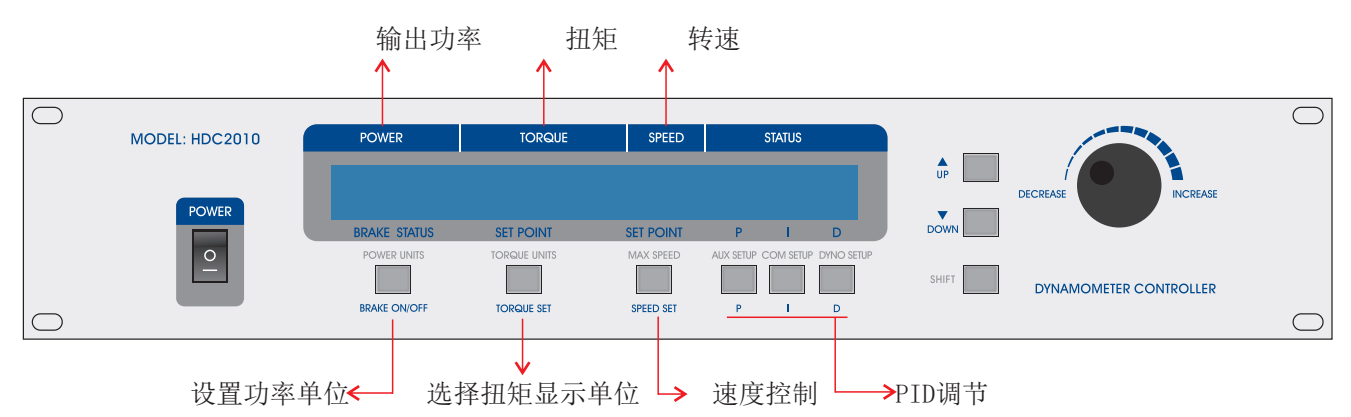

1.4 后面板

接磁滞测功机加载航空插头

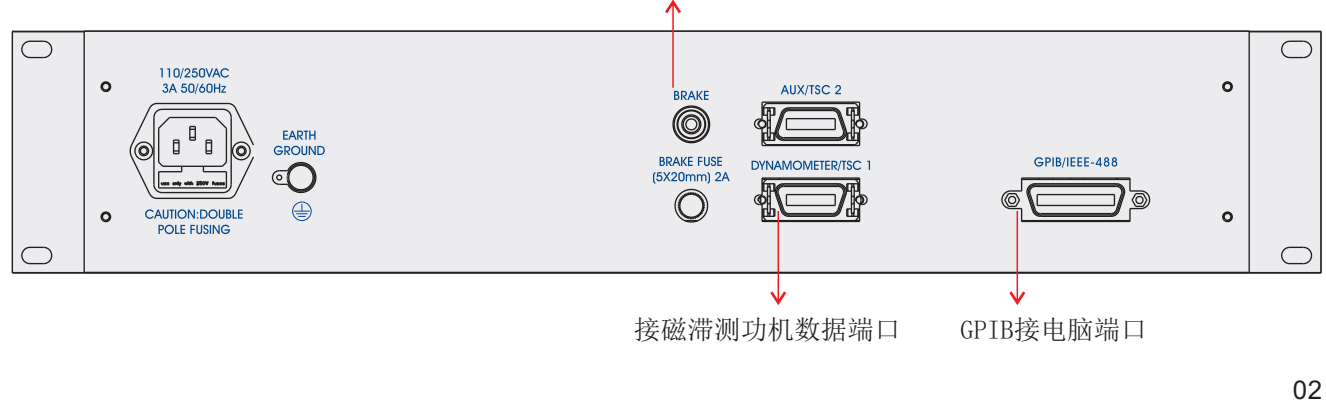

www.zlmeasure.com

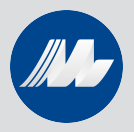

## 测功机闭环控制器系列

#### **Dynamometer Controller**

#### 1.5 按键说明

| 按钮              | 操作                | 功 能                                             |
|-----------------|-------------------|-------------------------------------------------|
| POWER<br>UNITS  | 按一下 SHIFT<br>再按此键 | 设置理想的功率显示单位,<br>按UP/DOWN选择单位,再按下SHIFT生效。        |
| BRAKE<br>ON/OFF | 按一下               | 加载/停止加载                                         |
| TORQUE<br>UNITS | 按一下 SHIFT<br>再按此键 | 设置理想的扭矩显示单位,<br>按UP/DOWN选择单位,再按下SHIFT生效。        |
| TORQUE          | 按一下               | 旋转旋钮可以调节加载扭矩大小                                  |
| SET             | 一直按住直到嘟<br>声响     | 切换成开环模式(BRAKE OFF 状态下)                          |
| MAX SPEED       | 按一下 SHIFT<br>再按此键 | 设置速度控制下的最大转速                                    |
| SPEED SET       | 按一下               | 激活速度控制                                          |
| AUX SETUP       | 按一下 SHIFT<br>再按此键 | 接辅助设备时的激活开关                                     |
| Р               | 按一下               | 旋转旋钮可以调节P值                                      |
| COM SETUP       | 按一下 SHIFT<br>再按此键 | 进入可调整GPIB地址,RS232接口波特率。以及LCD显示<br>亮度的调节。        |
| Ι               | 按一下               | 旋转旋钮可以调节I值                                      |
| DYNO<br>SETUP   | 按一下 SHIFT<br>再按此键 | 由此进入可调整扭矩输入单位,最大功率,最大转速的设置。<br>以及速度编码器和报警装置的设置。 |
| D               | 按一下               | 旋转旋钮可以调节D值                                      |

#### 1.6 基本操作

1.61 设置MAX POWER, MAX SPEED, INPUT UNIT, MAX TORQUE。开机, 自动进入主菜单, 如图:

| POWER           | TORQUE                | SPEED     |    | STATUS |     |
|-----------------|-----------------------|-----------|----|--------|-----|
| 0.000 XX<br>OFF | 000.0 XX.XX<br>.0 000 | 0         | 0% | 00%    | 00% |
| BRAKE STATUS    | SET POINT             | SET POINT | Р  | 1      | D   |

按一下SHIFT, 按DYNO SETUP效果图如下:

| POWER        | TORQUE    | SPEED       |    | STATUS   |    |  |
|--------------|-----------|-------------|----|----------|----|--|
| MAXPOWER D   |           | ER ENCODERS | Al | .ARM     | IS |  |
| BRAKE STATUS | SET POINT | SET POINT   | Р  | <b>₩</b> | D  |  |

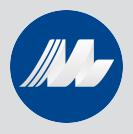

• 选择MAXPOWER, 效果图如下:

| POWER             | TORQUE    | SPEED        | )             | STATUS   |    |  |
|-------------------|-----------|--------------|---------------|----------|----|--|
| TSC1/TSC2<br>TSC1 |           | MAX<br>0.000 | POWEF<br>KILO | R<br>WAT | ГS |  |
| BRAKE STATUS      | SET POINT | SET POINT    | Р             | 1        | D  |  |

选择TSC1,根据连接的测功机设置最大功率。按 SHIFT 3次后生效,返回主菜单。 当功率超过MAXPOWER预设置时,会自动报警(ALARM ON)。

#### • 选择ENCODERS,效果图如下:

| POWER             | TORQUE           | SPEED          |              | STATUS |   |  |
|-------------------|------------------|----------------|--------------|--------|---|--|
| TSC1/TSC2<br>TSC1 | BITS<br>0000 BIT | SPEED<br>00000 | ALARI<br>RPI | M<br>M |   |  |
| BRAKE STATUS      | SET POINT        | SET POINT      | Р            | 1      | D |  |

选择TSC1,60BIT,根据连接的测功机设置最大转速。按 SHIFT 2次后生效,并返回主菜单。 当转速超过所设定的最大转速时,会自动报警(ALARM ON)。

#### • 选择DYNAMOMETER, 效果图如下:

| POWER        | TORQUE    |   | SPEED         |   | STATUS      |        |  |
|--------------|-----------|---|---------------|---|-------------|--------|--|
| TSC1<br>XXXX | OFF       | × | TSC2<br>XXXXX | F | ILTEF<br>OF | ۲<br>F |  |
| BRAKE STATUS | SET POINT | 5 | SET POINT     | Р | 1           | D      |  |

按下 SHIFT, 效果图如下:

| POWER        | TORQUE               | SPEED     | S            | TATUS    |         |
|--------------|----------------------|-----------|--------------|----------|---------|
| TSC1<br>HD   | INPUT UNITS<br>XX.XX | MAX       | TOR<br>00000 | QU<br>XX | E<br>XX |
| BRAKE STATUS | SET POINT            | SET POINT | Р            | 1        | D       |

一直按TORQUE UNITS直到输入单位与接控制器TSC1端口测功机的单位一致, 按3次SHIFT保存设置。

1.62 功率单位, 扭矩(显示)单位的设置

备注: 这里的 TORQUE UNITS 区别于之前设置的 INPUT UNITS, INPUT UNITS必须与所连接测功机的单位一致,而 TORQUE UNITS 可以根据客户需要自己设定。

04

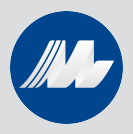

#### • 选择功率单位

首先,开机进入主菜单,如图:

| POWER           | TORQI          | JE |    | SPEED |          | STATUS |     |
|-----------------|----------------|----|----|-------|----------|--------|-----|
| 0.000 XX<br>OFF | 000.0<br>0.000 | ХХ | Х  | Х     | 0<br>00% | 00%    | 00% |
| BRAKE STATUS    | SET POINT      |    | SE |       | Р        | 1      | D   |

按下 SHIFT ——按 POWER UNITS —— UP/DOWN 选择合适的单位。

| POWER           | TORQUE              | SPEED     |            | STATUS       |              |
|-----------------|---------------------|-----------|------------|--------------|--------------|
| 0.000►XX<br>XXX | 000.0 XX.X<br>0.000 | Х         | PO\<br>00% | VER L<br>00% | JNITS<br>00% |
| BRAKE STATUS    | SET POINT           | SET POINT | Р          | 1            | D            |

按 SHIFT 保存。

#### ● 选择扭矩显示单位

首先,开机进入主菜单,如图:

| POWER           | TORQUE              |   | SPEED    |          | STATUS |     |
|-----------------|---------------------|---|----------|----------|--------|-----|
| 0.000 XX<br>OFF | 000.0 ►X X<br>0.000 | Х | Х        | 0<br>00% | 00%    | 00% |
| BRAKE STATUS    | SET POINT           | S | ET POINT | Р        | 1      | D   |

按下 SHIFT ——按 TORQUE UNITS —— UP/DOWN 选择合适的单位。

| POWER           | TORQUE                | SPEED     | STATUS                 |
|-----------------|-----------------------|-----------|------------------------|
| 0.000 XX<br>XXX | 000.0 ►XX.XX<br>0.000 |           | 0 UNITS<br>00% 00% 00% |
| BRAKE STATUS    | SET POINT             | SET POINT | P I D                  |

按 SHIFT 保存。

#### 1.7 报警设置

1.71 进入主菜单——按 SHIFT ——按 DYNO SETUP —— 选中 ALARM —— 按三次 SHIFT, 效 果图, 如下:

| POWER        |     | TORQUE    |   | SPEED     |   | STATUS   |   |  |
|--------------|-----|-----------|---|-----------|---|----------|---|--|
| ENABLE       | ALL | ALARMS    | ? |           |   | XXX<br>↓ |   |  |
| BRAKE STATUS |     | SET POINT |   | SET POINT | Р | 1        | D |  |

按 COM SETUP 进行选择 (YES/NO) ——按2次 SHIFT 保存设置并返回主菜单。

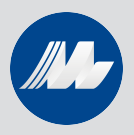

#### 1.72 功率报警

当实际测功机输出功率大于之前设置的最大功率(MAX POWER),出现报警,如图:

| POWER        | TORQI          | JE    | SPEED     |          | STATUS |     |  |
|--------------|----------------|-------|-----------|----------|--------|-----|--|
| -OF          | 000.0<br>0.000 | Х.Х Х | Х         | 0<br>00% | 00%    | 00% |  |
| BRAKE STATUS | SET POINT      | :     | SET POINT | Р        | 1      | D   |  |

#### 1.73 速度报警

当转速超出之前设置的最大转速 (MAX SPEED),出现报警。 A:如果速度介于最大转速的100%-120%之间,显示如图:

| POWER          | TORQL          | IE    | SPEED     |     | STATUS |     |
|----------------|----------------|-------|-----------|-----|--------|-----|
| 0.000 XX<br>ON | 0.000<br>000.0 | X.X X | X-OF      | 00% | 00%    | 00% |
| BRAKE STATUS   | SET POINT      |       | SET POINT | Р   | 1.1    | D   |

B: 当转速大于最大转速的120%,显示如图:

| POWER           | TORQUE                    | SPEED          | STATUS          |           |
|-----------------|---------------------------|----------------|-----------------|-----------|
| ****<br>TORQUE= | over speed a<br>XXX.XX XX | LARM TSCX<br>R | ****<br>{PM=X > | *<br>XXXX |
| BRAKE STATUS    | SET POINT                 | SET POINT      | P I             | D         |

遇此情况应立即关闭电机电源,停止测试,检查最大速度设置,确认电机规格是否与测功机匹配并重新设置 MAX SPEED。

#### 1.74 扭矩报警

当扭矩超出之前设置的最大扭矩(MAX TORQUE),出现报警。 A:如果扭矩介于最大扭矩的100%-120%之间,显示如图:

| POWER          | TORQUE        | SPEED       |   | STATUS |   |
|----------------|---------------|-------------|---|--------|---|
| 0.000 XX<br>ON | -OL-<br>0.000 | 0 00%00%009 |   | 00%    |   |
| BRAKE STATUS   | SET POINT     | SET POINT   | Р | 1      | D |

B: 当扭矩大于最大扭矩的120%,显示如图:

| POWER             | TORQUE      | SPEED      | STATU        | IS         |
|-------------------|-------------|------------|--------------|------------|
| +++++<br>TORQUE=> | OVER TORQUE | ALARM TSCX | ***<br>RPM=X | <*<br>XXXX |
| BRAKE STATUS      | SET POINT   | SET POINT  | P I          | D          |

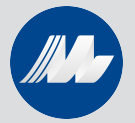

## 测功机闭环控制器系列 Dynamometer Controller

遇此情况应立即关闭电机电源,停止测试,检查最大扭矩设置,确认电机规格是否与测功机匹配 并重新设置 MAX TORQUE。

#### 1.8 PID 调整

在手动测试方式中,可以尽量调大 P I 值,提高控制响应速度,D值影响不大。 (在用软件测试时必须通过软件依次调整)

#### 1.9 扭矩控制测试

确认状态 BRAKE OFF —— 按 TORQUE SET ——用 UP/DOWN 及 INCREASE/DECREASE 调至 0

| POWER           | TORQL            | JE   | SPEED     | S           | TATUS | i   |
|-----------------|------------------|------|-----------|-------------|-------|-----|
| 0.000 XX<br>OFF | 000.0<br>► 0.000 | XXXX |           | 0<br>00% 00 | %     | 00% |
| BRAKE STATUS    | SET POINT        |      | SET POINT | Р           | 1     | D   |

按 BRAKE ON —— 启动电机 —— 按下 TORQUE SET ——调节旋钮设置加载的扭矩值 —— 观察扭矩显示值(如果扭矩显示值达到控制值的时间过慢,调准 PID,把 P、I 值调大)。

#### 1.10 速度控制测试

确认 BRAKE OFF 状态 —— 按下 SHIFT ——按 MAX SPEED, 如图:

| POWER           | TORQUE    |       | SPEED     |           | STATUS        |           |
|-----------------|-----------|-------|-----------|-----------|---------------|-----------|
| 0.000 XX<br>OFF | 000.0     | XX XX | 0.000     | OM<br>00% | ax spi<br>00% | ED<br>00% |
| BRAKE STATUS    | SET POINT |       | SET POINT | Р         | 1             | D         |

用 UP/DOWN 及 INCREASE/DECREASE 设置一个最大可控转速 —— 按 SHIFT 生效 按下 SPEED SET ——用 UP/DOWN 及 INCREASE/DECREASE 调至刚才设置的 MAX SPEED 值—— BRAKE ON ——启动电机 —— 按下 SPEED SET ——用 UP/DOWN 及 INCREASE/DECREASE 调至测试希望达到的转速。

#### 1.11 开环控制方式

确认 BRAKE OFF 状态 —— 按 TORQUE SET 不放直到出现 OPEN LOOP —— BRAKE ON —— 用 UP/DOWN 及 INCREASE/DECREASE 调节适当的扭矩控制(开环模式下 PID 值不起 任何作用。)

#### 1.12 软件测试方式

在软件说明中将详细介绍

#### 1.13 常用操作列举

设置功率单位

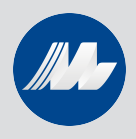

## 测功机闭环控制器系列 Dynamometer Controller

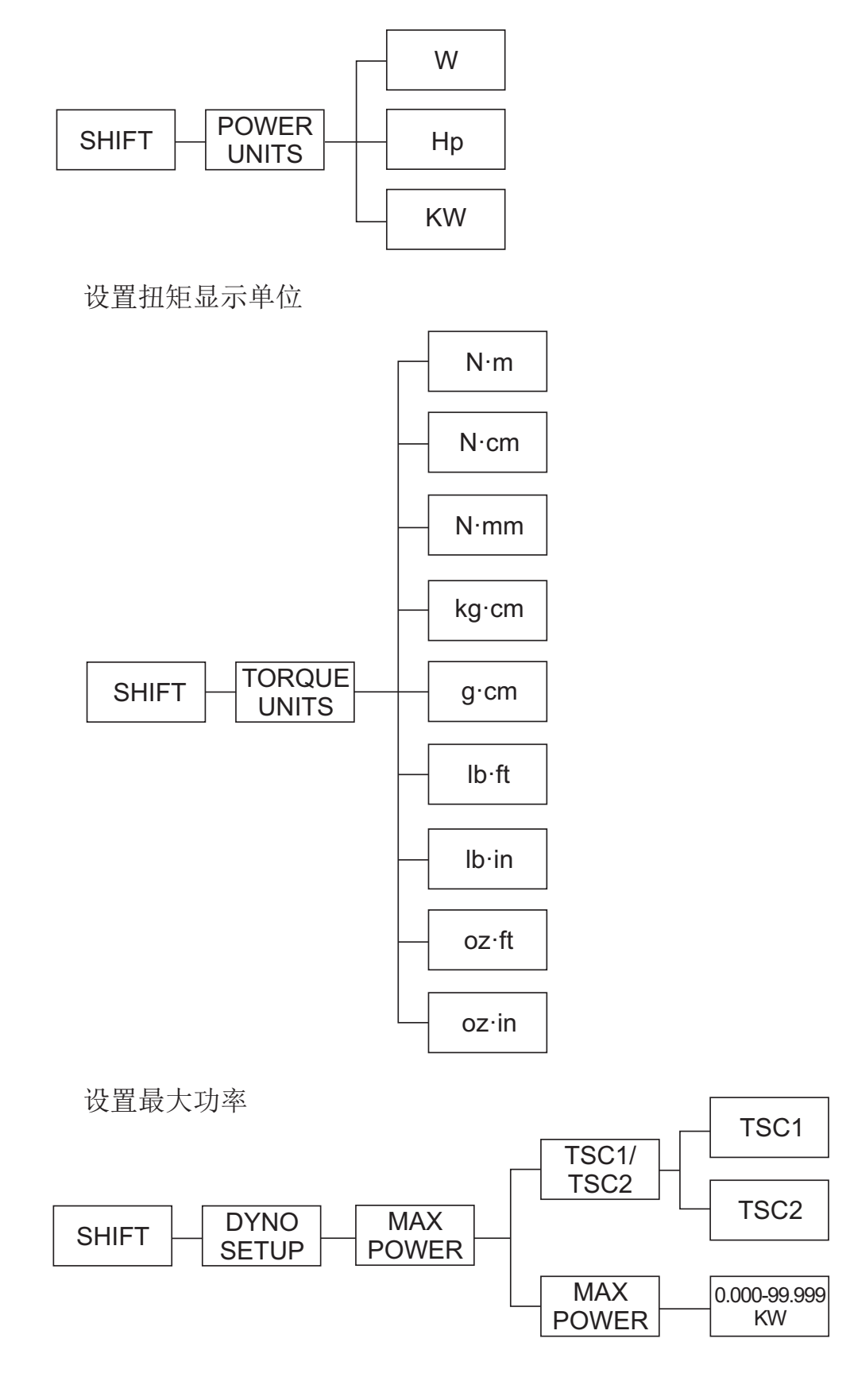

感谢你购买我公司的产品,如有疑问 敬请按如下方式联系我们!

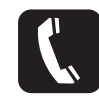

0769-82730118 www.zlmeasure.com

由于产品的不断改进,本手册中的技术参数如有修改,恕不另行通知. 如果您对本产品有其他疑问或者看法而本说明书内容未尽其详,请及时提出咨询, 我们将很乐意回答您提出的问题、建议和批评. 再次感谢贵公司的选择和您的信任!

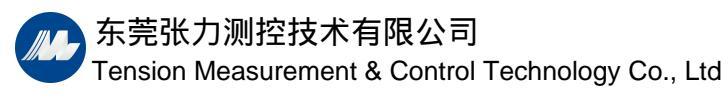

地址:东莞松山湖大学路9号瑞鹰国际创新科技园10号楼2楼

电话:0769-82730118

邮箱:sales@zlmeasure.com

网址:www.zlmeasure.com